## ensemble

## **Entitlements Admin**

# **Table of Contents**

- 2 Installation
- 3 Login Screen
- 4 Folio Permissions
- 5 Folio Permissions: Selected
- 6 Folio Permissions: Selected Project
- 7 Folio Permissions: Modifying Permissions
- 8 Folio Permissions: Conflicts
- 9 Folio Permissions: Multiple Selected
- 10 Folio Permissions: Modifying Multiple
- 11 User Management
- 12 User Management: Selected
- 13 User Management: Add New User
- 14 User Management: Group Selected
- 15 User Management: Add New Group
- 16 Settings Screen

### ensemble

1

# **Installation**

- Download CQ 5.5. 1.
- Rename latest.jar to cq5-publish-p4503.jar. 2.
- Double-click the JAR file to install CQ 5.5. 3.
- When CQ 5.5 is finished installing, go to http://localhost:4503/system/console/configMgr. 4.
- Search for Apache Sling Servlet, and click the list to bring up the popup. 5.
- At the end of the Execution Path section, add /DPSServiceProvider/. Save the change. 6.

|            | If enabled and if use request workspace is enabled and no scripts are found using the r       |
|------------|-----------------------------------------------------------------------------------------------|
| Execution  | /bin/                                                                                         |
| Paths      | /libs/                                                                                        |
|            | /apps/                                                                                        |
|            | /system/                                                                                      |
|            | /index.servlet                                                                                |
|            | /login.servlet                                                                                |
|            | /services/                                                                                    |
|            | /DPSServiceProvider/                                                                          |
|            | The paths to search for executable scripts. If no path is configured this is treated like the |
|            | allowed. Without a slash an exact matching script is allowed. (servletresolver.paths)         |
| Default    | html                                                                                          |
| Extensions | The list of extensions for which the default behavior will be used. This means that the la    |

- Navigate to http://localhost:4503/crx/packmgr/index.jsp, and log in as admin. 7.
- Click the Upload Package button. 8.

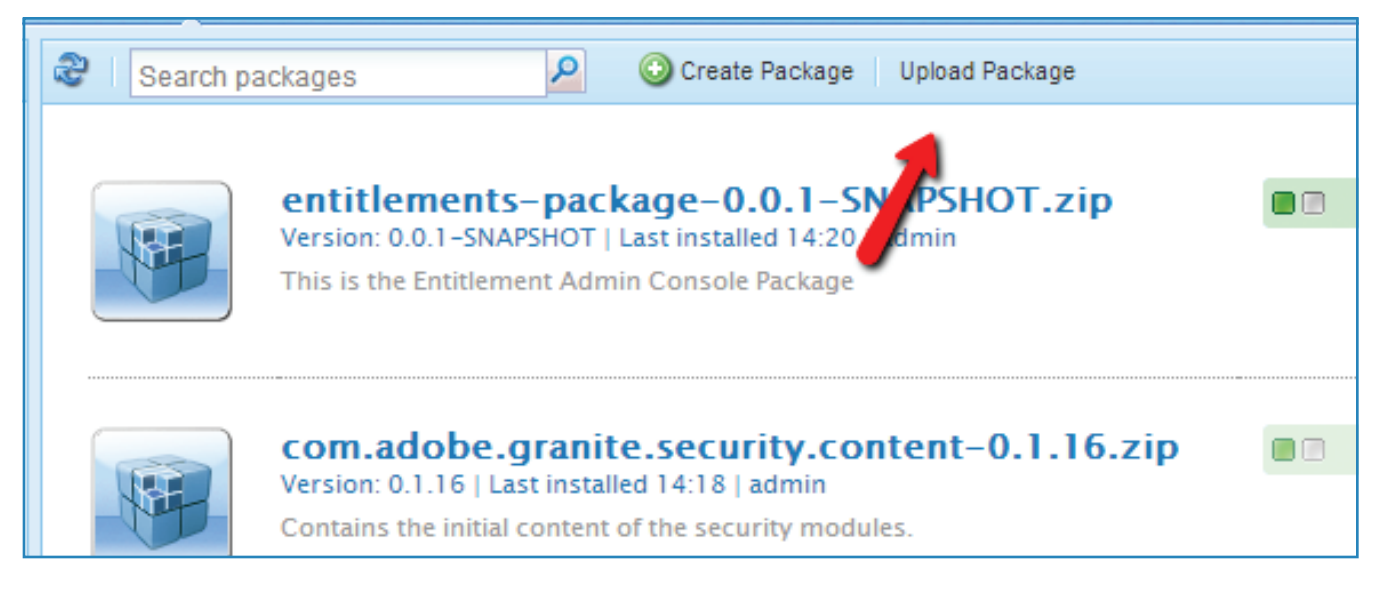

Upload and install the Entitlements Package plugin. 9.

| <b>K</b> | entitleme<br>Version: 0.0.1<br>This is the Ent | ents-package<br>-SNAPSHOT   Last in<br>titlement Admin Con                          |
|----------|------------------------------------------------|-------------------------------------------------------------------------------------|
|          | Edit Build                                     | Reinstall Download                                                                  |
|          | Package:                                       | entitlements-pa                                                                     |
|          | Download:                                      | entitlements-p                                                                      |
|          | Group:                                         | com.ensemble                                                                        |
|          | Filters:                                       | /content/dpser<br>/etc/designs/d<br>/apps/dpsentit<br>/home/groups<br>/home/users/e |
|          |                                                | /content/rep:p<br>/home/rep:pol                                                     |
|          |                                                |                                                                                     |
| <br>     |                                                |                                                                                     |
|          | com.ado                                        | be.granite.se                                                                       |
|          | Version: 0.1.1                                 | 6   Last installed 14:                                                              |

10.

### ensemble

| e-0.0.1-SNAPSHOT.zip<br>installed 14:20   admin<br>onsole Package                                             |        | Share | 2.6 M   | 1B |
|----------------------------------------------------------------------------------------------------|--------|-------|---------|----|
| ad Share                                                                                                    | More 👻 |       |         |    |
| package<br>package-0.0.1-SNAPSHOT.zip (2.6 M                                                                  | В)     |       |         |    |
| e                                                                                                    |        |       |         |    |
| entitlement<br>/dpsentitlement<br>titlement<br>os/dps entitlements<br>/e/entitlementsadmin<br>policy<br>olicy |        |       |         |    |
| ecurity.content-0.1.16.<br>4:18   admin                                                                       | zip    | OK    | 58.1 KI | в  |

After successful installation, navigate to http://localhost:4503/content/dpsentitlement.html.

# **Login Screen**

| ensemble<br>Entitlements Admin |           |
|--------------------------------|-----------|
| ப் Log In                      |           |
|                                |           |
|                                | Email:    |
|                                | Password: |
|                                |           |
|                                | Log In    |
|                                |           |
|                                |           |
|                                |           |
|                                |           |
|                                |           |
|                                |           |
|                                |           |
|                                |           |
|                                |           |
|                                |           |
|                                |           |
|                                |           |

## ensemble

### Notes

Users can enter their credentials here to log into the system.

### Default login credentials:

Username: entitlementsadmin Password: password

# **Folio Permissions**

| ensemble<br>Entitlements Admin | FOLIO USER<br>PERMISSIONS MANAGEMENT                                                                                                    |                     | Settings 🕕 Logout |
|--------------------------------|----------------------------------------------------------------------------------------------------|---------------------|-------------------|
| Name                           | Description                                                                                                    | Date Created        | Actions           |
| Project 1                      | Lorem ipsum dolor sit amet, consectetur adipiscing elit. Morbi aliquet elit<br>vel est venenatis eget venenatis metus laoreet. In scelerisque, erat ut<br>rhoncus fringilla, quam eros varius justo, in volutpat nisi lorem non velit.<br>Aenean lacinia iaculis fermentum. | Feb 19, 2013 6:00pm | *                 |
| Project 2                      | Lorem ipsum dolor sit amet, consectetur adipiscing elit. Morbi aliquet elit<br>vel est venenatis eget venenatis metus laoreet. In scelerisque, erat ut<br>rhoncus fringilla, quam eros varius justo, in volutpat nisi lorem non velit.<br>Aenean lacinia iaculis fermentum. | Feb 19, 2013 6:00pm | ø                 |
| Project 3                      | Lorem ipsum dolor sit amet, consectetur adipiscing elit. Morbi aliquet elit<br>vel est venenatis eget venenatis metus laoreet. In scelerisque, erat ut<br>rhoncus fringilla, quam eros varius justo, in volutpat nisi lorem non velit.<br>Aenean lacinia iaculis fermentum. | Feb 19, 2013 6:00pm | ø                 |
| Project 4                      | Lorem ipsum dolor sit amet, consectetur adipiscing elit. Morbi aliquet elit<br>vel est venenatis eget venenatis metus laoreet. In scelerisque, erat ut<br>rhoncus fringilla, quam eros varius justo, in volutpat nisi lorem non velit.<br>Aenean lacinia iaculis fermentum. | Feb 19, 2013 6:00pm | ø                 |
| Project 5                      | Lorem ipsum dolor sit amet, consectetur adipiscing elit. Morbi aliquet elit<br>vel est venenatis eget venenatis metus laoreet. In scelerisque, erat ut<br>rhoncus fringilla, quam eros varius justo, in volutpat nisi lorem non velit.<br>Aenean lacinia iaculis fermentum. | Feb 19, 2013 6:00pm | ø                 |
| Project 6                      | Lorem ipsum dolor sit amet, consectetur adipiscing elit. Morbi aliquet elit<br>vel est venenatis eget venenatis metus laoreet. In scelerisque, erat ut<br>rhoncus fringilla, quam eros varius justo, in volutpat nisi lorem non velit.<br>Aenean lacinia iaculis fermentum. | Feb 19, 2013 6:00pm | ø                 |
|                                |                                                                                                    |                     |                   |

## ensemble

### Notes

The first tab shows a list of the available folios. Users can view and edit the folios.

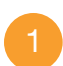

### Folio Item

Each folio item shows an image, the name, a description, and the date created.

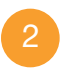

### Folio Picture

Clicking on the preview image opens a larger view of it.

# **Folio Permissions: Selected**

| ensemble<br>Entitlements Admin | FOLIO USER<br>PERMISSIONS MANAGEMENT                                                                                                    |                     | Settings 🕕 Logout |
|--------------------------------|----------------------------------------------------------------------------------------------------|---------------------|-------------------|
| Name                           | Description                                                                                                    | Date Created        | Actions           |
| Project 1                      | Lorem ipsum dolor sit amet, consectetur adipiscing elit. Morbi aliquet elit<br>vel est venenatis eget venenatis metus laoreet. In scelerisque, erat ut<br>rhoncus fringilla, quam eros varius justo, in volutpat nisi lorem non velit.<br>Aenean lacinia iaculis fermentum. | Feb 19, 2013 6:00pm | *                 |
| Project 2                      | Lorem ipsum dolor sit amet, consectetur adipiscing elit. Morbi aliquet elit<br>vel est venenatis eget venenatis metus laoreet. In scelerisque, erat ut<br>rhoncus fringilla, quam eros varius justo, in volutpat nisi lorem non velit.<br>Aenean lacinia iaculis fermentum. | Feb 19, 2013 6:00pm |                   |
| Project 3                      | Lorem ipsum dolor sit amet, consectetur adipiscing elit. Morbi aliquet elit<br>vel est venenatis eget venenatis metus laoreet. In scelerisque, erat ut<br>rhoncus fringilla, quam eros varius justo, in volutpat nisi lorem non velit.<br>Aenean lacinia iaculis fermentum. | Feb 19, 2013 6:00pm | ø                 |
| Project 4                      | Lorem ipsum dolor sit amet, consectetur adipiscing elit. Morbi aliquet elit<br>vel est venenatis eget venenatis metus laoreet. In scelerisque, erat ut<br>rhoncus fringilla, quam eros varius justo, in volutpat nisi lorem non velit.<br>Aenean lacinia iaculis fermentum. | Feb 19, 2013 6:00pm | ø                 |
| Project 5                      | Lorem ipsum dolor sit amet, consectetur adipiscing elit. Morbi aliquet elit<br>vel est venenatis eget venenatis metus laoreet. In scelerisque, erat ut<br>rhoncus fringilla, quam eros varius justo, in volutpat nisi lorem non velit.<br>Aenean lacinia iaculis fermentum. | Feb 19, 2013 6:00pm | ø                 |
| Project 6                      | Lorem ipsum dolor sit amet, consectetur adipiscing elit. Morbi aliquet elit<br>vel est venenatis eget venenatis metus laoreet. In scelerisque, erat ut<br>rhoncus fringilla, quam eros varius justo, in volutpat nisi lorem non velit.<br>Aenean lacinia iaculis fermentum. | Feb 19, 2013 6:00pm | ø                 |
|                                |                                                                                                    |                     |                   |
|                                |                                                                                                    |                     | View Permissions  |

## ensemble

### Notes

Selecting a folio activates controls at the bottom of the tab.

1

### View Permissions

Selecting a folio activates this button so users can view and modify the permissions for this folio.

# **Folio Permissions: Selected Project**

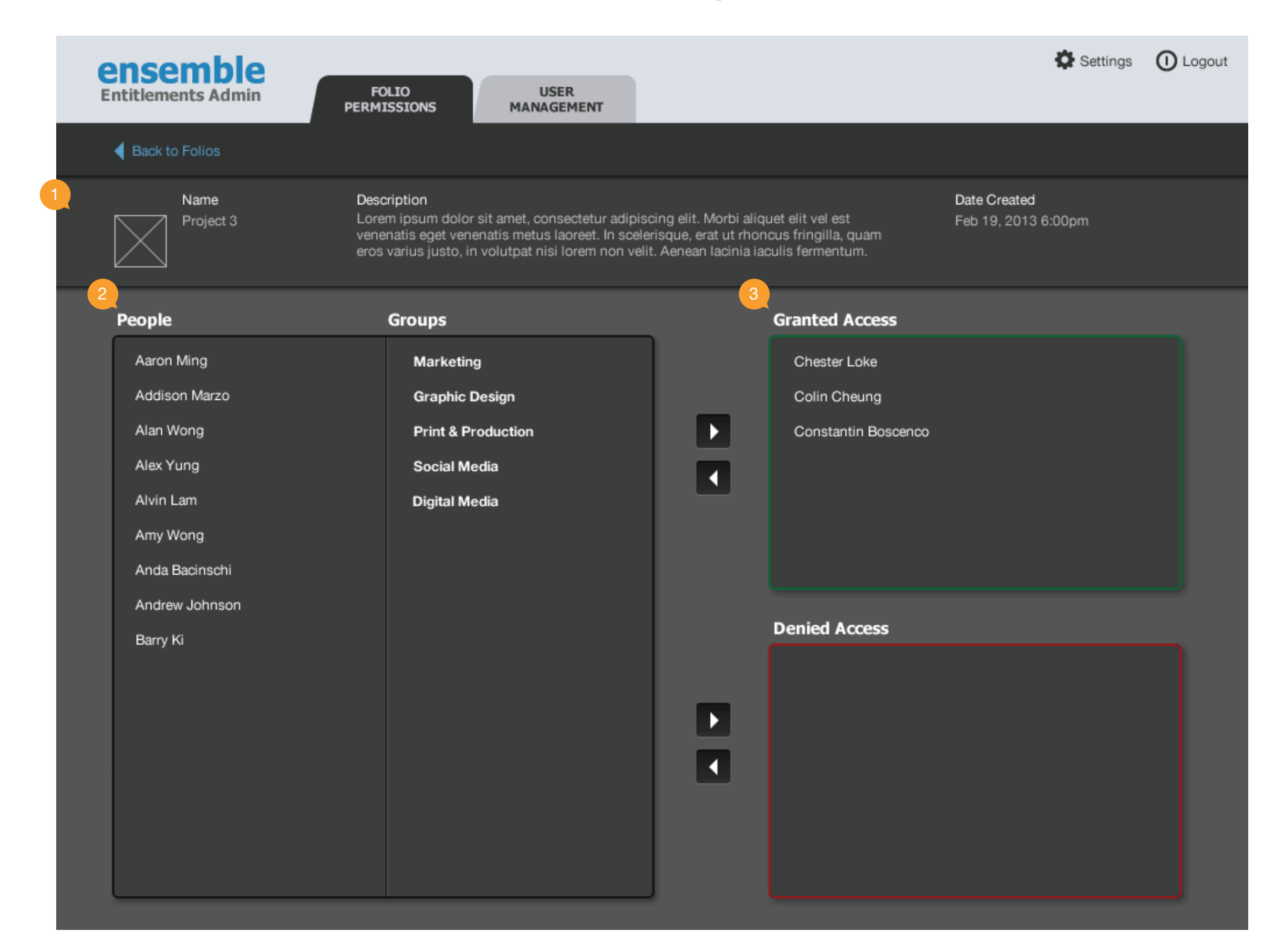

### ensemble

### Notes

The view of a selected folio.

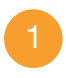

#### Folio Information

The same information is presented here so it is clear to the user which folio they are viewing.

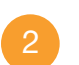

### List of People/Groups

A list of all the users and groups is displayed here, if they are not already in the Granted Access panel or the Denied Access panel.

#### **Granted Access**

Users who are granted access are moved over to this panel. Similarly, users who are denied access to the folio are listed in the Denied Access panel.

# **Folio Permissions: Modifying Permissions**

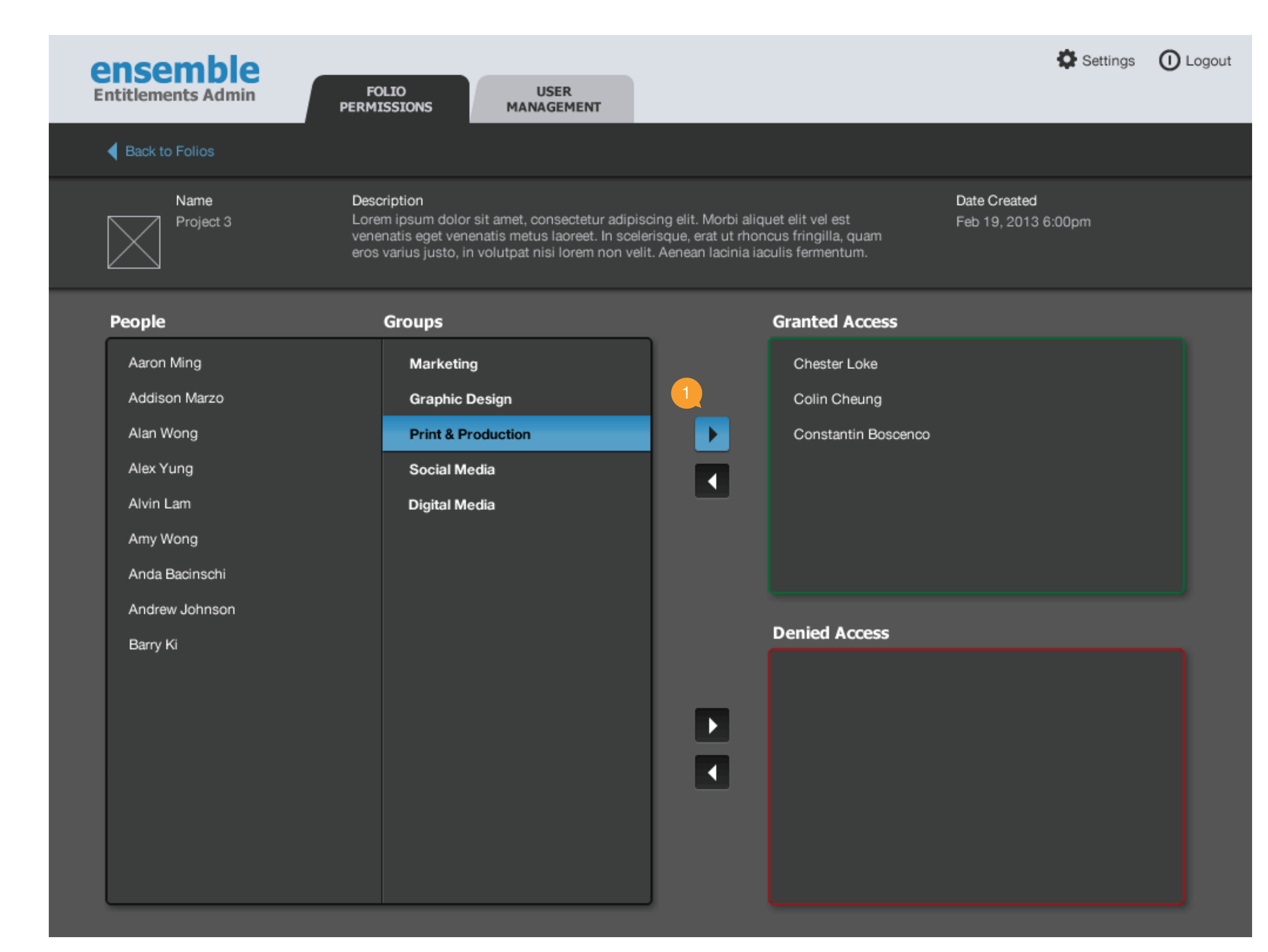

### ensemble

### Notes

Selecting an item to grant/deny access.

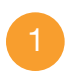

#### Controls

These controls activates/deactivates accordingly to allow the user to deny/grant access to people and groups.

# **Folio Permissions: Conflicts**

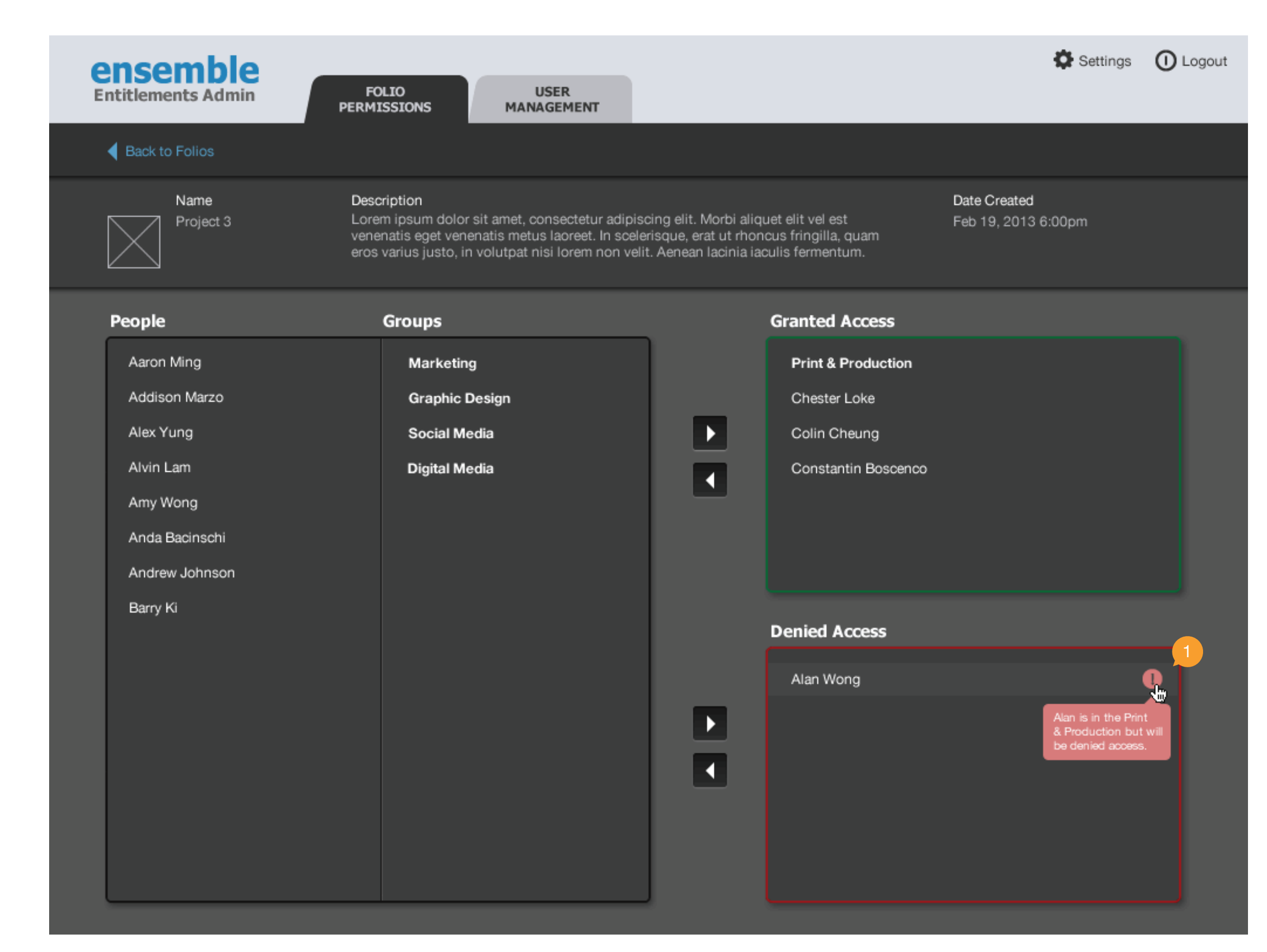

## ensemble

#### Notes

1

#### Conflicts

Conflicts occur when a person/group is in Denied Access but is part of a group in Granted Access. The specifics are shown when the user hovers their mouse over the alert.

If a conflict arises between a group's access permission and a group member's access permission, the individual user's permission takes precedence.

If a conflict arises between a parent group and a child group, the denial prevails.

# **Folio Permissions: Multiple Selected**

| ensemble<br>Entitlements Admin | FOLIO USER<br>PERMISSIONS MANAGEMENT                                                                                                    |                     | Settings 🕕 Logout  |
|--------------------------------|----------------------------------------------------------------------------------------------------|---------------------|--------------------|
| Name                           | Description                                                                                                    | Date Created        | Actions            |
| Project 1                      | Lorem ipsum dolor sit amet, consectetur adipiscing elit. Morbi aliquet elit<br>vel est venenatis eget venenatis metus laoreet. In scelerisque, erat ut<br>rhoncus fringilla, quam eros varius justo, in volutpat nisi lorem non velit.<br>Aenean lacinia iaculis fermentum. | Feb 19, 2013 6:00pm | ▲<br>▲             |
| Project 2                      | Lorem ipsum dolor sit amet, consectetur adipiscing elit. Morbi aliquet elit<br>vel est venenatis eget venenatis metus laoreet. In scelerisque, erat ut<br>rhoncus fringilla, quam eros varius justo, in volutpat nisi lorem non velit.<br>Aenean lacinia iaculis fermentum. | Feb 19, 2013 6:00pm | ø                  |
| Project 3                      | Lorem ipsum dolor sit amet, consectetur adipiscing elit. Morbi aliquet elit<br>vel est venenatis eget venenatis metus laoreet. In scelerisque, erat ut<br>rhoncus fringilla, quam eros varius justo, in volutpat nisi lorem non velit.<br>Aenean lacinia iaculis fermentum. | Feb 19, 2013 6:00pm | r                  |
| Project 4                      | Lorem ipsum dolor sit amet, consectetur adipiscing elit. Morbi aliquet elit<br>vel est venenatis eget venenatis metus laoreet. In scelerisque, erat ut<br>rhoncus fringilla, quam eros varius justo, in volutpat nisi lorem non velit.<br>Aenean lacinia iaculis fermentum. | Feb 19, 2013 6:00pm | s                  |
| Project 5                      | Lorem ipsum dolor sit amet, consectetur adipiscing elit. Morbi aliquet elit<br>vel est venenatis eget venenatis metus laoreet. In scelerisque, erat ut<br>rhoncus fringilla, quam eros varius justo, in volutpat nisi lorem non velit.<br>Aenean lacinia iaculis fermentum. | Feb 19, 2013 6:00pm | s                  |
| Project 6                      | Lorem ipsum dolor sit amet, consectetur adipiscing elit. Morbi aliquet elit<br>vel est venenatis eget venenatis metus laoreet. In scelerisque, erat ut<br>rhoncus fringilla, quam eros varius justo, in volutpat nisi lorem non velit.<br>Aenean lacinia iaculis fermentum. | Feb 19, 2013 6:00pm | ø                  |
|                                |                                                                                                    |                     | Modify Permissions |

## ensemble

### Notes

Selecting multiple folios in the list activates a Modify Permissions button: the user cannot view the permissions for each individual folio, but can modify the folios' permissions in this batch operation.

# **Folio Permissions: Modifying Multiple**

| ntitlements Admin   | FOLIO USER<br>PERMISSIONS MANAGEMENT |   |                | Settings | () Logo |
|---------------------|--------------------------------------|---|----------------|----------|---------|
| Project 3 Project 4 | ojects:                              |   |                |          |         |
| People              | Groups                               | _ | Granted Access |          |         |
| Aaron Ming          | Marketing                            |   |                |          |         |
| Addison Marzo       | Graphic Design                       |   |                |          |         |
| Alan Wong           | Print & Production                   |   |                |          |         |
| Alex Yung           | Social Media                         |   |                |          |         |
| Alvin Lam           | Digital Media                        |   |                |          |         |
| Amy Wong            |                                      |   |                |          |         |
| Anda Bacinschi      |                                      |   |                |          |         |
| Andrew Johnson      |                                      |   | Denied Access  |          |         |
| Barry Ki            |                                      |   |                |          |         |
| Chester Loke        |                                      |   |                |          |         |
| Colin Cheung        |                                      |   |                |          |         |
| Constantin Boscenco |                                      |   |                |          |         |
|                     |                                      |   |                |          |         |
|                     |                                      |   |                |          |         |

### ensemble

### Notes

1

### List of Folios

The multiple folios selected by the user are shown here. The user can delete individual folios if they decide not to modify them here.

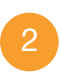

### List of People/Groups

All users and groups are listed, regardless of whether they are granted or denied access to one or more of folios. Changes made here are merged with the individual folio's previous permissions settings.

# **User Management**

| ensemble           |                      |                    | Settings 🕕 Logout          |
|--------------------|----------------------|--------------------|----------------------------|
| Entitlements Admin | FOLIO<br>PERMISSIONS | USER<br>MANAGEMENT |                            |
| <b>_</b>           |                      |                    | Add New User Add New Group |
| Aaron Ming         | Ê                    |                    |                            |
| Addison Marzo      |                      |                    |                            |
| Alan Wong          |                      |                    |                            |
| Alex Yung          |                      |                    |                            |
| Alvin Lam          |                      |                    |                            |
| Amy Wong           |                      |                    |                            |
| Anda Bacinschi     |                      |                    |                            |
| Andrew Johnson     |                      |                    |                            |
| Barry Ki           |                      |                    |                            |
| Bernard Poon       |                      |                    |                            |
| Bertrand Ong       |                      |                    |                            |
| Bill Hsu           |                      |                    |                            |
| Bill Wu            |                      |                    |                            |
| Brian Bacinschi    |                      |                    |                            |
| Bryan Chi          |                      |                    |                            |
| Bryan Lengle       |                      |                    |                            |
| Bryan Wu           |                      |                    |                            |
| Carla Ty           |                      |                    |                            |
| Chester Loke       |                      |                    |                            |
| Colin Cheung       |                      |                    |                            |

## ensemble

### Notes

The User Management tab is accessible to only those who have been granted access in this system. This tab allows users to manage people and groups.

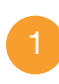

### User List

All existing users in the system are listed.

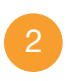

### Add New User/Group

Select one of these buttons to add a new user or group.

# **User Management: Selected**

| ensemble<br>Entitlements Admin | FOLIO<br>PERMISSIONS | USER<br>MANAGEMENT           |                     | Settings 🕕 Logout                |
|--------------------------------|----------------------|------------------------------|---------------------|----------------------------------|
| 2                              |                      |                              |                     | Add New User Add New Group       |
| Aaron Ming<br>Addison Marzo    |                      | Alvin Lam                    |                     | 2 Edit User Info 🛛 🗴 Delete User |
| Alan Wong<br>Alex Yung         |                      | First Name:                  | Alvin               |                                  |
| Alvin Lam                      |                      | Last Name:                   | Lam                 |                                  |
| Amy Wong                       |                      | Email:                       | alvinl@ensemble.com |                                  |
| Anda Bacinschi                 |                      | Folio Permissions Privileae: | Read/Write          |                                  |
| Andrew Johnson                 |                      | . ene i enne en ege          |                     |                                  |
| Barry Ki                       |                      | User Management Access:      | Yes                 |                                  |
| Bernard Poon                   |                      |                              |                     |                                  |
| Bertrand Ong                   |                      | Groups:                      | Graphic Design      |                                  |
| Bill Hsu                       |                      |                              | Print & Production  |                                  |
| Bill Wu                        |                      |                              |                     |                                  |
| Brian Bacinschi                |                      |                              |                     |                                  |
| Bryan Chi                      |                      |                              |                     |                                  |
| Bryan Lengle                   |                      |                              |                     |                                  |
| Bryan Wu                       |                      |                              |                     |                                  |
| Carla Ty                       |                      |                              |                     |                                  |
| Chester Loke                   |                      |                              |                     |                                  |
| Colin Cheung                   |                      |                              |                     |                                  |

## ensemble

### Notes

1

### User Information

All information about the user is shown on this screen, including their system permissions and the groups they belong to.

| _ |  |
|---|--|
| 0 |  |
| 2 |  |
| _ |  |

#### Controls

A user may edit the user information or delete the user.

# **User Management: Add New User**

| ensemble<br>Entitlements Admin                                      | FOLIO USER<br>PERMISSIONS MANAGEMENT | 🍄 Settings | O Logout |
|---------------------------------------------------------------------|--------------------------------------|------------|----------|
| 2                                                                   |                                      |            |          |
| 💄 Add New User                                                      |                                      |            |          |
| First Name:                                                         | Alvin                                |            |          |
| Last Name:                                                          | Lam                                  |            |          |
| Email:                                                              | alvinl@ensemble.com                  |            |          |
| Folio Permissions Privilege:                                        | Read/Write                           |            |          |
| User Management Access:                                             | Yes, grant access to User Management |            |          |
| Add New User <table-cell> <table-cell> Ca</table-cell></table-cell> | ncel                                 |            |          |

## ensemble

### Notes

Adding a new user opens this screen, giving the user options to fill out.

# **User Management: Group Selected**

| ensemble<br>Entitlements Admin | FOLIO<br>PERMISSIONS | USER<br>MANAGEMENT |                                                                                                    | Setting                | gs 🛈 Logout    |
|--------------------------------|----------------------|--------------------|----------------------------------------------------------------------------------------------------|------------------------|----------------|
| <b>_</b> **                    |                      |                    |                                                                                                    | Add New User Ad        | dd New Group   |
| Administration                 |                      | Print & Production | า                                                                                                    | 2<br>Z Edit Group Info | 🗙 Delete Group |
| п                              |                      |                    |                                                                                                    |                        |                |
| Legal                          |                      | Name:              | Print & Production                                                                                                    |                        |                |
| Marketing                      |                      | Description:       | Lorem insum dolor                                                                                                    |                        |                |
| Print & Production             |                      | Description.       |                                                                                                    |                        |                |
| Graphic Design                 |                      | Members:           | Graphic Design<br>Carla Ty<br>Chester Loke<br>Colin Cheung<br>Constantin Boscenco<br>Daniel Lau<br>Danny Yu<br>Darius Law |                        |                |

## ensemble

### Notes

1

### Group Information

All information about the group is shown on this screen, including the name, description, and members of the group.

### Controls

A user may edit the group information or delete the group.

# **User Management: Add New Group**

| ensemble<br>Entitlements Admin | FOLIO<br>PERMISSIONS | USER<br>MANAGEMENT |   |                |   | 🔅 Settings | O Logout |
|--------------------------------|----------------------|--------------------|---|----------------|---|------------|----------|
| <b>L</b>                       |                      |                    |   |                |   |            |          |
| 🍄 Add New Group                |                      |                    |   |                |   |            |          |
| Name:                          | Print & Production   |                    |   |                |   |            |          |
| Description:                   | Lorem dolor ipsum    |                    |   |                |   |            |          |
|                                |                      |                    |   |                |   |            |          |
| Add Groups:                    | Search for groups    | Q                  |   |                |   |            |          |
|                                | Digital Media        | <b>^</b>           |   | Graphic Design |   |            |          |
|                                | Social Media         |                    |   |                |   |            |          |
|                                | Public Relations     |                    | - |                |   |            |          |
|                                | Marketing Analysis   | •                  |   |                | l |            |          |
| Add Users:                     | Search for users     | Q                  |   |                |   |            |          |
|                                | Aaron Ming           | <b>^</b>           |   | Andrew Johnson |   |            |          |
|                                | Addison Marzo        |                    |   | Barry Ki       |   |            |          |
|                                | Alan Wong            |                    | ◀ | Bernard Poon   |   |            |          |
|                                | Alex Yung            | v                  |   | Bertrand Ong   | l |            |          |
|                                |                      |                    |   |                |   |            |          |
| Add New Group                  | ancel                |                    |   |                |   |            |          |

## ensemble

### Notes

Adding a New Group brings up this screen where the user fills out the group name, description, and select groups and/or users to include in the new group.

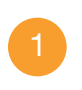

Group Selection Adds child groups.

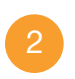

User Selection Adds users to the group.

# **Settings Screen**

| Entitlements Admin FOLIO PERMISSIONS         | USER<br>MANAGEMENT       |                               |                      | 🏠 Settings | () Logout |
|----------------------------------------------|--------------------------|-------------------------------|----------------------|------------|-----------|
| Settings                                     |                          |                               |                      |            |           |
| Login Credential: entitlementsadmin          |                          | DPS Publisher ID<br>Adobe ID: | o amy.w@ensemble.com | delete     |           |
| Current Password:<br>New Password:           |                          | Add Adobe ID:<br>Password:    |                      |            | ld        |
| DPS Publisher ID: amy.w@ensemble.com         |                          |                               |                      |            |           |
| DPS Publisher ID: http://edge.adobe-dcfs.com | n/ddp/issueServer/issues |                               |                      |            |           |
| Server Timeout: 15 minutes                   |                          |                               |                      |            |           |
|                                              |                          |                               |                      |            |           |
| Save X Cancel                                |                          |                               |                      |            |           |

## ensemble

### Notes

Users can change server/account configurations in the Settings screen.

1

### **DPS** Publisher ID

The user can select an existing Publisher ID to view or add a new one.